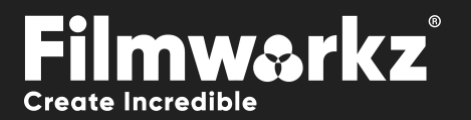

# DVO TOODING TOODING USER GUIDE

## WHAT DOES IT DO?

**DVO Zoom** is a specialized upscaling tool renowned for its exceptional accuracy. It proves particularly valuable when performing conversions from High Definition (HD) to Ultra High Definition (UHD) resolutions.

By maintaining the integrity of the original content while enhancing its resolution, DVO Zoom contributes to an improved viewing experience on UHD displays, delivering the desired level of visual fidelity and clarity.

To upscale from SD to HD we recommend using DVO Upscale.

### HOW DO YOU USE IT?

DVO Zoom works on the following platforms:

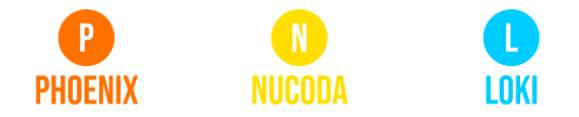

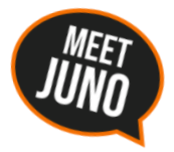

If you're already a Filmworkz veteran, you can jump right in and use **DVO Zoom** however if you need a hand with anything, our friendly AI assistant <u>Juno</u> is your first port of call. Whether it's guidance with DVO tools, help getting started in Phoenix, Nucoda or Loki, access to the latest versions or discovering best practices, **Juno**'s here to offer instant, accurate support, any time you need it - that's 24/7 because **Juno** never sleeps!

### **GETTING STARTED**

- 1. Launch your platform on your workstation.
- 2. Locate the toolbar, (positioned on the lefthand side of the interface)

| Phoenix Core > |                 |
|----------------|-----------------|
| DVO Convert >  | DVO Deinterlace |
| DVO Film >     | DVO Upscale     |
| DVO Restore >  | DVO Scala (H)   |
| DVO Video >    | DVO Three Two   |
| Stereoscopic > | DVO Twister     |
| Colour Tools > | DVO Zoom (H)    |

4. Click on it and the control panel under appears:

3. Scan the toolbar options until you find the **DVO Zoom** tool.

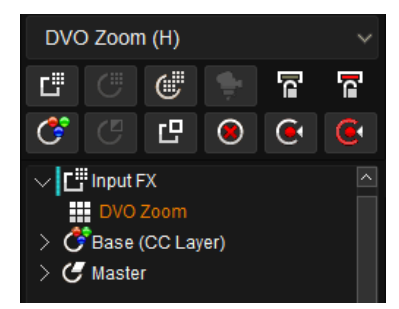

| Enable     | Auto Zoom: Fill Inside (Fit) | Display Aspect Ratio | Offset: Destination | Use ROI     | Blanking Disable |
|------------|------------------------------|----------------------|---------------------|-------------|------------------|
| Interlaced | Border Mode: Hard            | Src: As Stored (SAR) | x 0.0               | Left 0      | Left 0           |
|            | Zoom 1.000                   | Dst: As Stored (SAR) | Y 0.0               | Тор О       | Тор 0            |
|            | Zpom X 1.000                 | Custom DAR/PAR       |                     | Right 0     | Right 0          |
|            | Zoom Y 1.000                 | Src 1.000            |                     | Bottom 0    | Bottom 0         |
|            | Anti-Alias 0.00              | Dst 1.000            |                     | Auto Detect |                  |

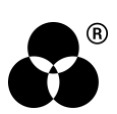

### **CONTROL PANEL EXPLAINED** INTERLACED SOURCES

Interlaced

If your source material is interlaced, enable Interlaced mode so the processing is done in field mode.

### TERMINOLOGY

This Guide uses some acronyms to describe various terms:

- AR (Aspect ratio)
- SAR (Storage Aspect Ratio) The pixel dimension ratio of media e.g., 1920x1080 has a SAR of 16/9 (dividing gives 1.77).
- PAR (Pixel Aspect Ratio) Usually 1:1 (square pixels)
- DAR (Display Aspect Ratio) Aspect of picture as displayed (SAR x DAR)

#### **AUTO ZOOM**

#### Auto Zoom: Fill Inside (Fit)

Auto Zoom will properly scale the image based upon the SAR, PAR and DAR (see *terminology*) and Zoom selection.

- Disable: No auto zoom
- Stretch: Stretch the edges of sources to edges of target. No AR preservation.
- AR Adjust: No zoom, Adjusts the AR
- Fill Inside (default): Zoom image to fit picture in output frame. AR aware.
- Fill Crop: Zoom image to fill output frame. AR aware.

#### **BORDER MODE**

Border Mode: Hard

Border Mode defines the edge processing of the image. The available options are:

- Soft: Smooth scaling throughout the image but it will create a soft edge.
- Hard (default): Sharper edge with a less smooth scaling.
- Soft outside: Smooth scaling but forces the soft edge to be outside of the intended scaling size.

#### ZOOM

| Zoom   | 1.000 |
|--------|-------|
| Zoom X | 1.000 |
| Zoom Y | 1.000 |

Set specific zoom parameters.

- If Auto Zoom is disabled, set zoom freely
- If Auto Zoom is enabled, append to current zoom settings

**Range:** 0.1 – 8.0 **Default:** 1.0

B

You can choose to zoom in any direction:

- Zoom Scale X and Y
- Zoom X Scale in X (horizontally) only
- Zoom Y Scale in Y (vertically) only

#### ANTI - ALIAS

Anti-Alias

Anti-Alias will smooth alias artifacts on result.

0.00

**Range:** 0.0 – 1.0 **Default:** 0.0

#### **DISPLAY ASPECT RATIO**

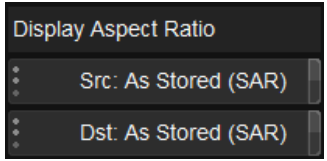

*Display Aspect Ratio* sets the scaling used when *Auto Zoom* is set to **AR**. We can set both *Src* (input) and *Dst* (output).

- Custom: Sets DAR using custom slider
- From Custom PAR: Sets PAR using custom slider (DAR = SAR x PAR)
- As Stored (SAR): Sets DAR = SAR (PAR is square pixels 1:1). DEFAULT
- **4x3:** DAR set as 4x3
- 16x9: DAR set as 16x9
- 2:1: DAR set as 2:1
- 2.35:1: DAR set as 2.35:1

If the PAR is square you can always use default setting As Stored (SAR).

### CUSTOM DAR/PAR

| Custom DAR/PAR |       |
|----------------|-------|
| Src            | 1.000 |
| Dst            | 1.000 |

Set a custom value for Src and/or Dst DAR and PAR.

**Range:** 0.1 – 8.0 **Default:** 1.0

#### **OFFSET**

|   | Offset: Destination |  |
|---|---------------------|--|
| X | 0.0                 |  |
| Y | 0.0                 |  |

Shift the result horizontally (X) and/or vertically (Y):

- Source before scaling
- Destination after scaling
- Final Frame place offset as very last process including the blanking

Values: Source, Destination, Final Frame

Default: Destination/ 0.0/ 0.0

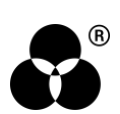

### ROI

|        | Use ROI     |
|--------|-------------|
| Left   | 0           |
| Тор    | 0           |
| Right  | 0           |
| Bottom | 0           |
| 1      | Auto Detect |

If enabled, add a *Region of Interest* on the source media if it's in a letterbox or pillarbox format. This is used to avoid *edge ringing* between the actual image and the blanking data.

Edge ringing, also known as haloing or overshoot, refers to a visual artifact characterized by a noticeable bright or dark halo around edges in an image. It can occur when there is a sharp transition or abrupt change in intensity or color between adjacent areas. In the case of video signals, this artifact can be introduced when there is a discrepancy between the actual image content and the blanking data that surrounds it.

Any data outside the ROI will be blanking data.

#### **AUTO DETECT**

If the blanking data is **digital**, then *Auto Detect* can be used to automatically find the source ROI in letterbox/pillar media.

| B      | lanking: Disable |
|--------|------------------|
| Left   | 0                |
| Тор    | 0                |
| Right  | 0                |
| Bottom | 0                |

Add blanking to target image with either a sharp or soft edge.

Values: Disable, Enable (Sharp), Enable (Soft) Default: Disable

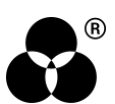

#### WANNA KNOW O B B E 20 P B E 20 P B E 20

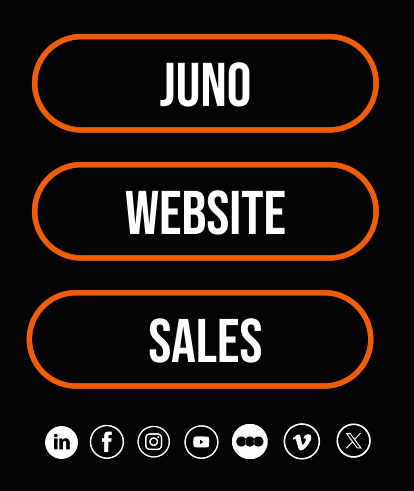